Инструкция по просмотру платежей в программе «Мобильное приложение АИСИ»

1. Выбираем иконку установленной программы Платежи АИСИ :

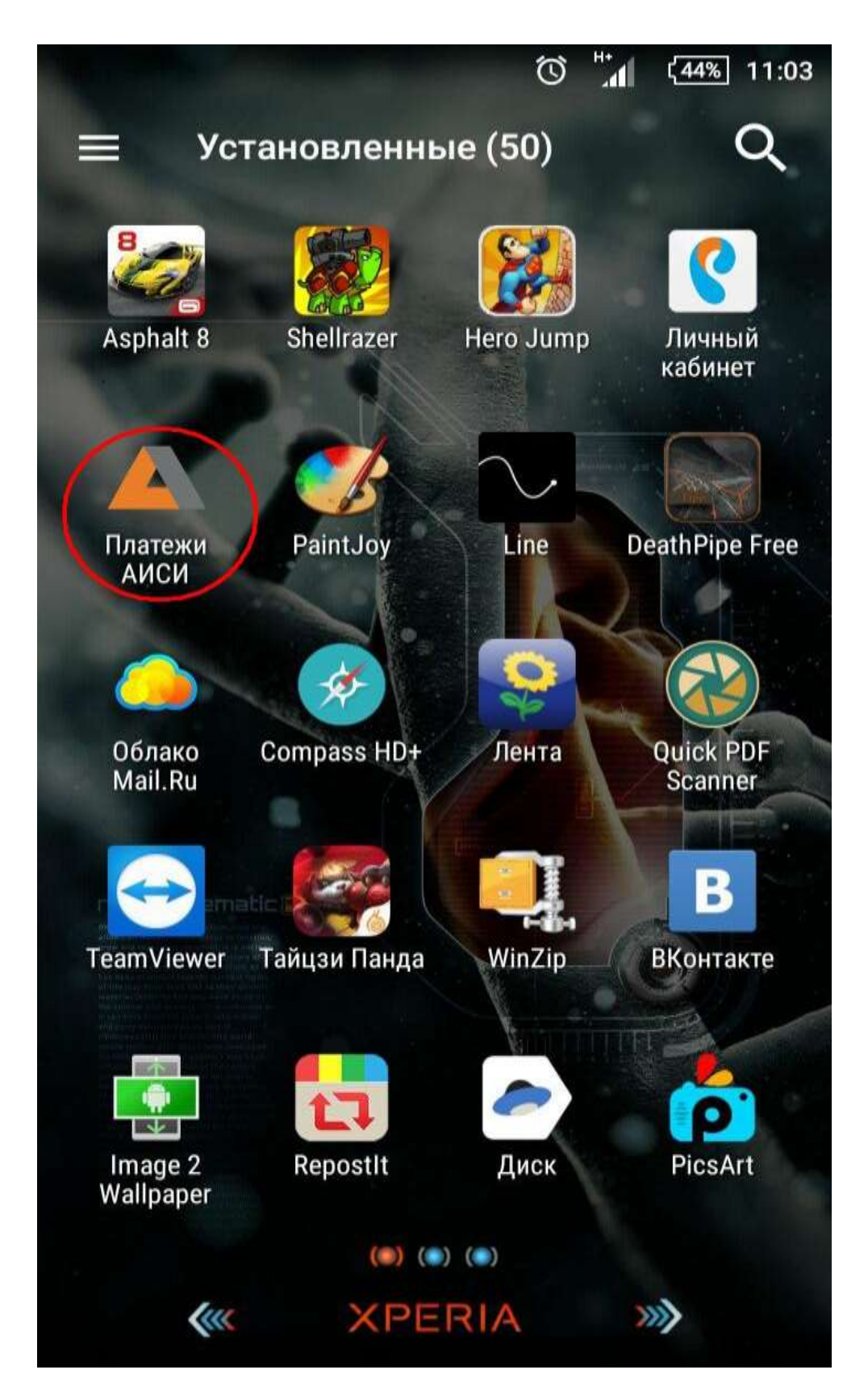

2.В появившемся окне следует выбрать иконку в верхней части экрана.

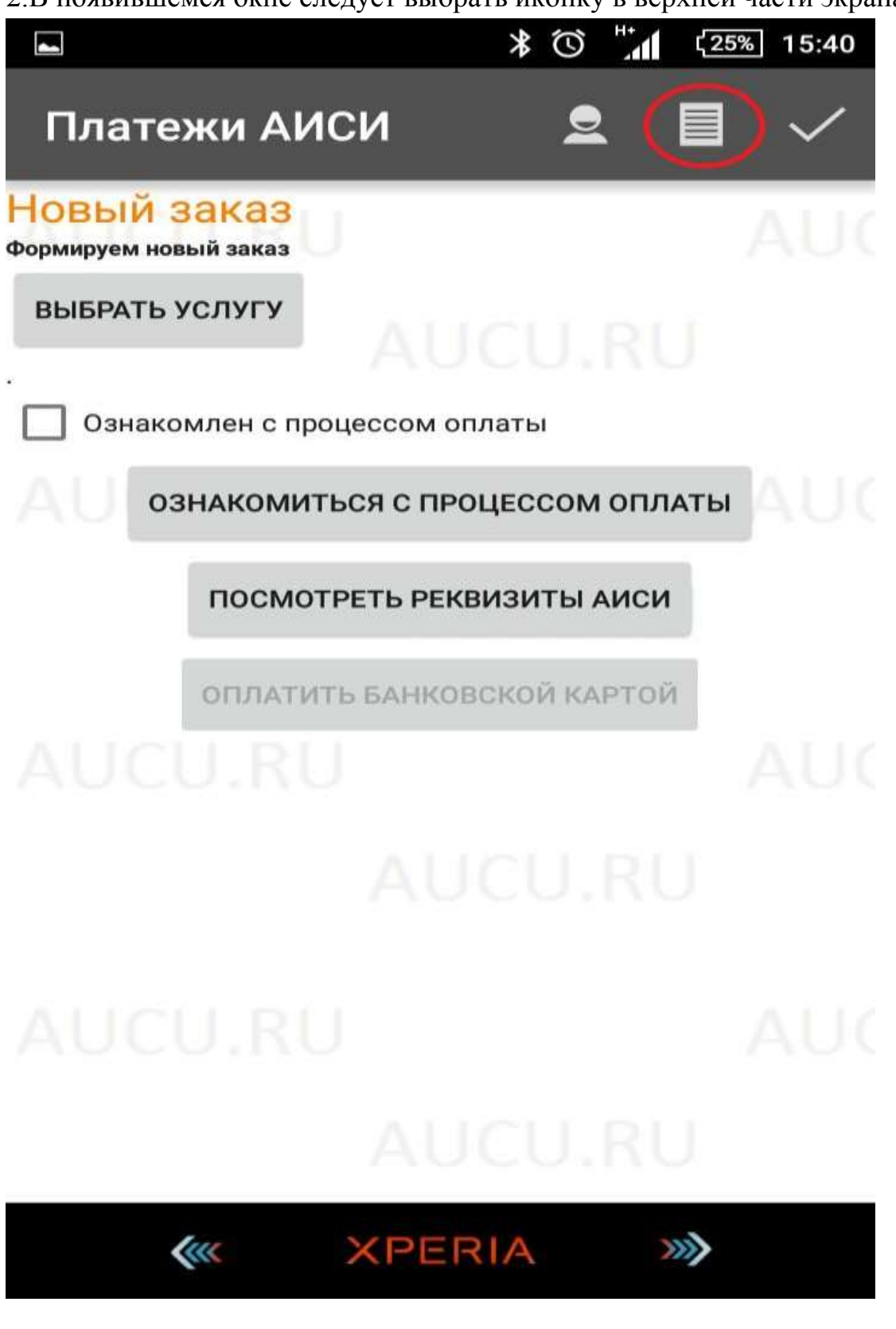

3.В этом окне вы сможете ознакомиться со списком произведенных платежей.

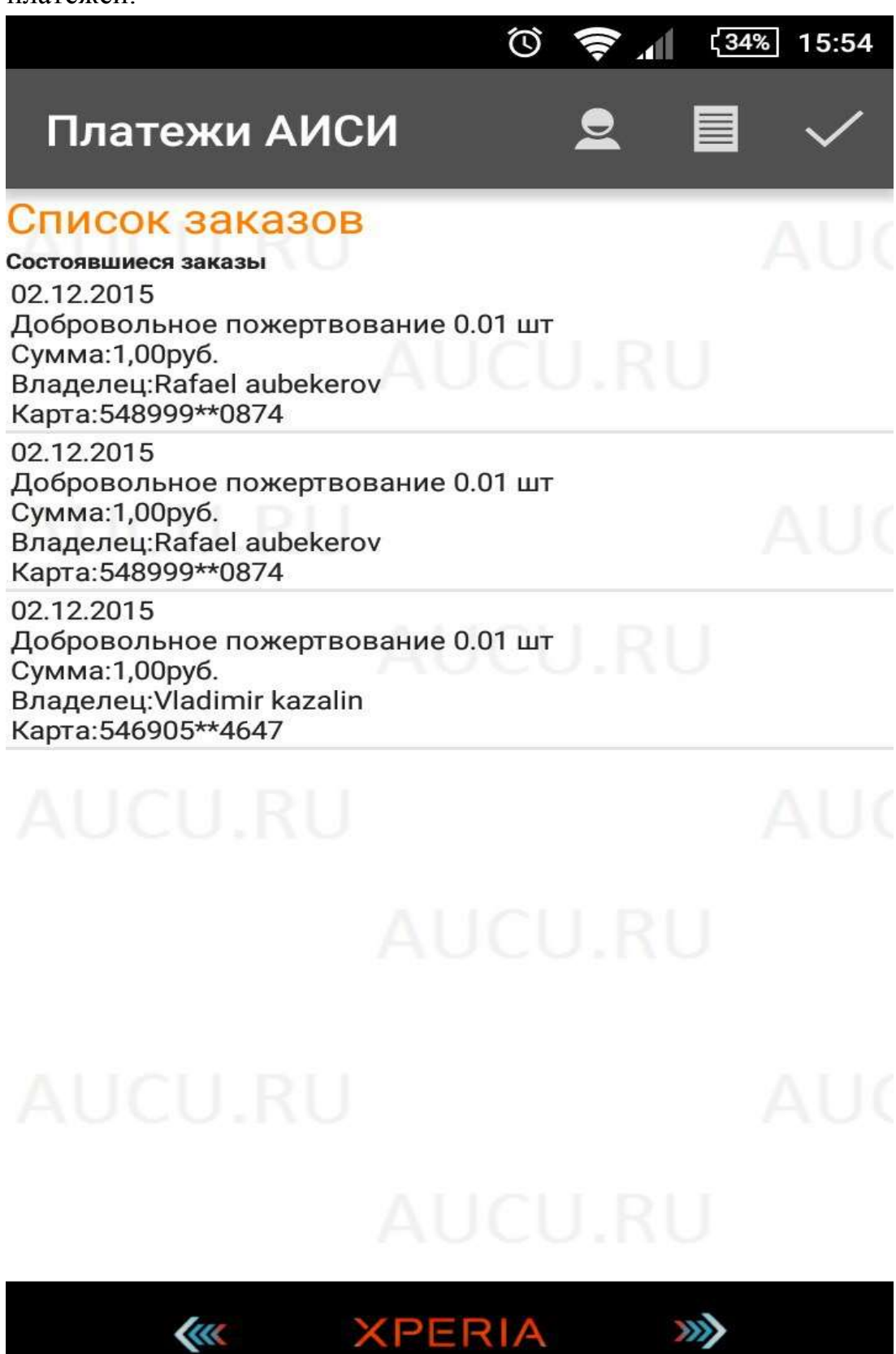